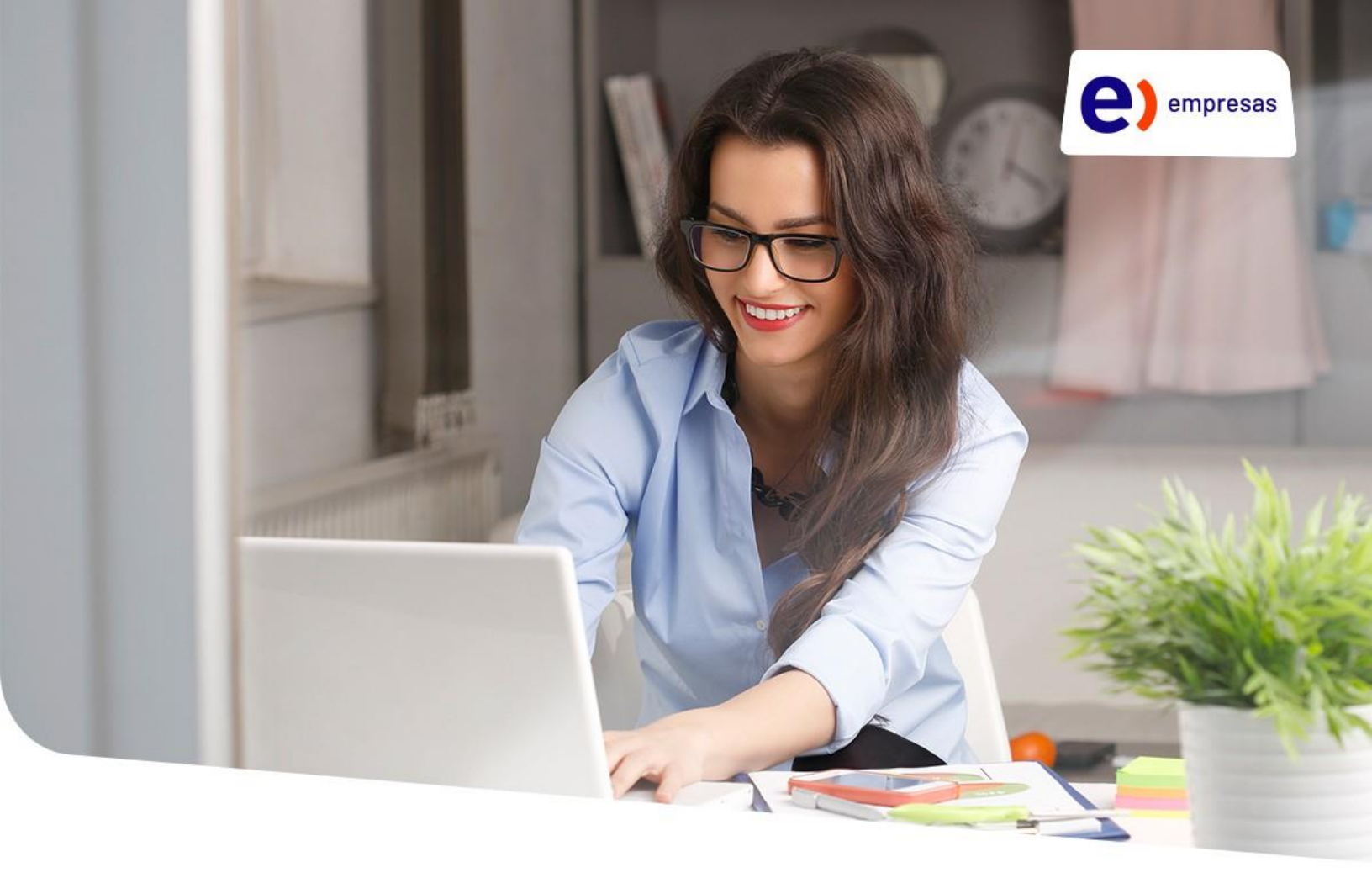

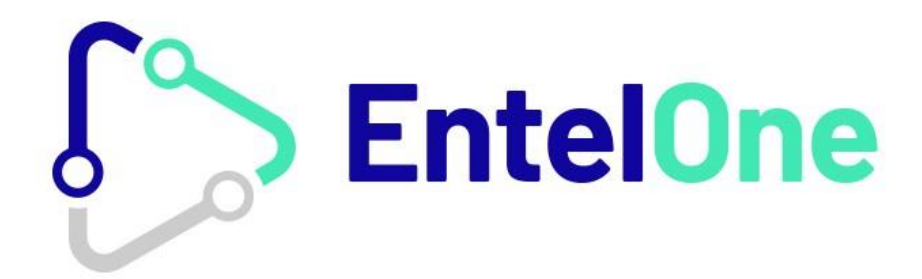

## Manual de descarga

- 1. Instalación para PC
- 2. Instalación para Smartphone y tablet

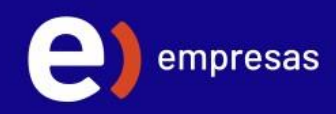

## 1. Instalación para PC

Descargala aplicación Webex https://www.webex.com/downloads.html

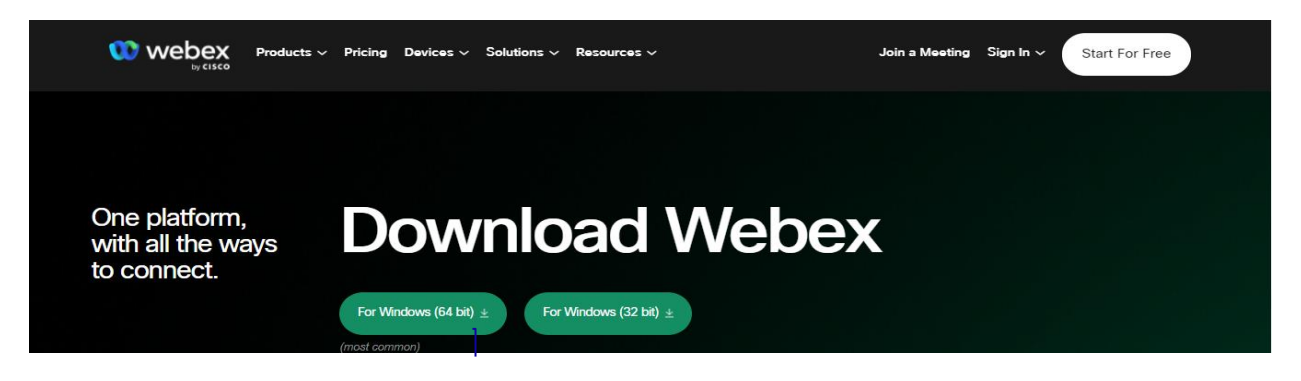

Para otros sistemas operativos distintos a Windows como macOS o Linux ve a "**Other download options**" y haz clic en "**Download Options**"

| Other dov<br>options | wnload                  |                    |                         |                                                                       |
|----------------------|-------------------------|--------------------|-------------------------|-----------------------------------------------------------------------|
|                      | Other operating systems | Download Options 🗸 | Downloads<br>for admins | Visit our Help site for a full list of<br>download options for admins |

Abre el archivo descargado e instala la aplicación, recuerda aceptar los términos de la licencia

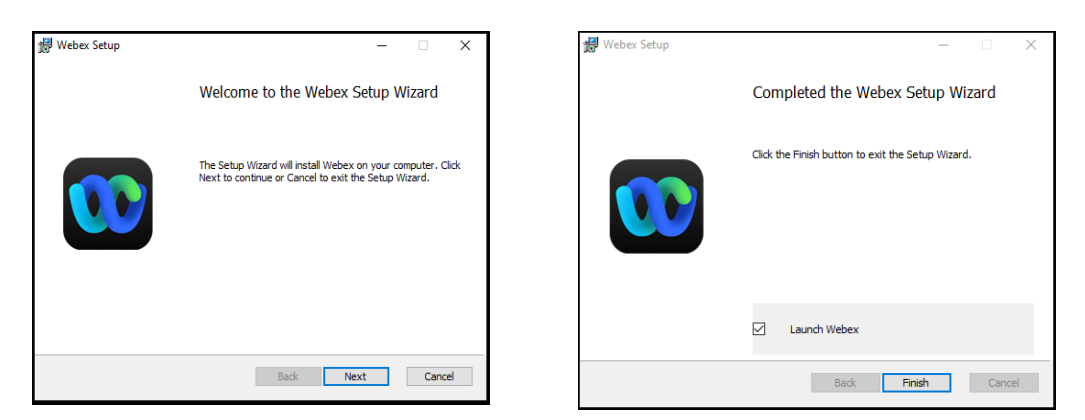

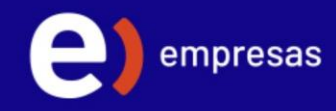

Ingresa con tu cuenta y contraseña, enviada previamente a tu correo.

|             | - a ×                                                                                                    | ×                                                                                                    |       |
|-------------|----------------------------------------------------------------------------------------------------|----------------------------------------------------------------------------------------------------|-------|
|             | 00                                                                                                    | 3                                                                                                    |       |
|             | Este es Webex. Nos alegra conocerle.                                                                                                    | Escriba su nombre de usuario 🕥                                                                                    |       |
|             | Dirección de correo electrónico del trabajo                                                                                                    | prueba@entel.cl                                                                                                   |       |
|             | Siguiente                                                                                                    | Contraseña                                                                                                    |       |
|             |                                                                                                    | Enviar                                                                                                    |       |
|             | Unirse a una reunión                                                                                                    |                                                                                                    |       |
|             |                                                                                                    |                                                                                                    |       |
|             |                                                                                                    |                                                                                                    |       |
| di<br>cisco | ante el uso de Webex, acepta las Condiciones del servicio, la Declaración de privacidad y los Avisos y declaraciones de limitación de responsabilid<br>Condiciones del servicio Declaración de privacidad Avisos y declaraciones Más información | d Al usar Weben, acepta las Condiciones del servicio y la Declanación de privacidad. Más información acerca de We | ebex. |

Tu cuenta está lista para ser usada.

| U          | Configurar un esta                                    | < > +    | Q Realizar búsquedas, reunirse y hacer llamadas | 🖘 Conectar a un dispositivo 🛛 🗖 🗡 |  |  |  |
|------------|-------------------------------------------------------|----------|-------------------------------------------------|-----------------------------------|--|--|--|
|            | Todos Directo Espacios                                | <b>⇒</b> |                                                 |                                   |  |  |  |
| ٥          |                                                       |          | Crear un                                        | espacio                           |  |  |  |
| 8          |                                                       |          | Inicie una conversación                         | en grupo con otros.               |  |  |  |
| C          |                                                       |          | Asignar nombre al es                            | spacio (obligatorio)              |  |  |  |
| <u>م</u>   |                                                       |          | Q Añadir personas por r                         | nombre o correo el                |  |  |  |
|            |                                                       |          |                                                 |                                   |  |  |  |
|            |                                                       |          | Crear                                           | Cerrar                            |  |  |  |
|            |                                                       |          |                                                 |                                   |  |  |  |
|            |                                                       |          |                                                 |                                   |  |  |  |
| 0          |                                                       |          |                                                 |                                   |  |  |  |
| Ay         |                                                       |          |                                                 |                                   |  |  |  |
| • >        |                                                       |          |                                                 |                                   |  |  |  |
| <b>€</b> C | 😵 Configuración de llamadas 🛛 💩 Recepción de llamadas |          |                                                 |                                   |  |  |  |

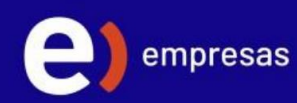

## 2. Instalación para Smartphone y Tablet

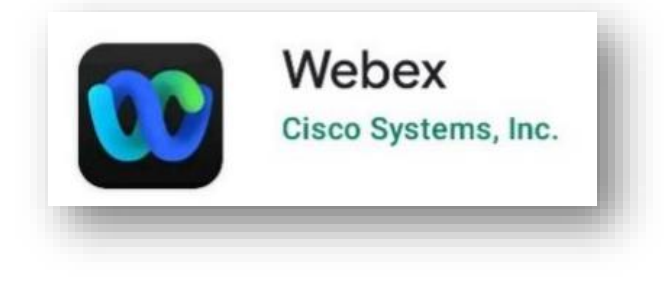

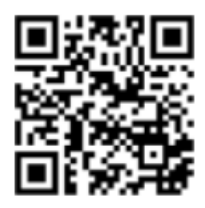

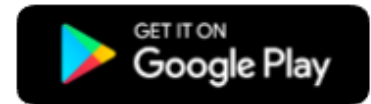

Webex - Apps en Google Play

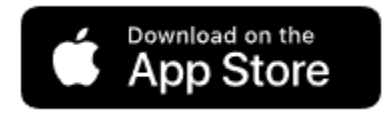

Webex on the App Store (apple.com)

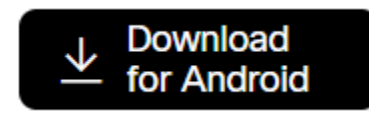

https://www.webex.com/content/dam/wbx/us/images/downloads/rebrand/mc.apk

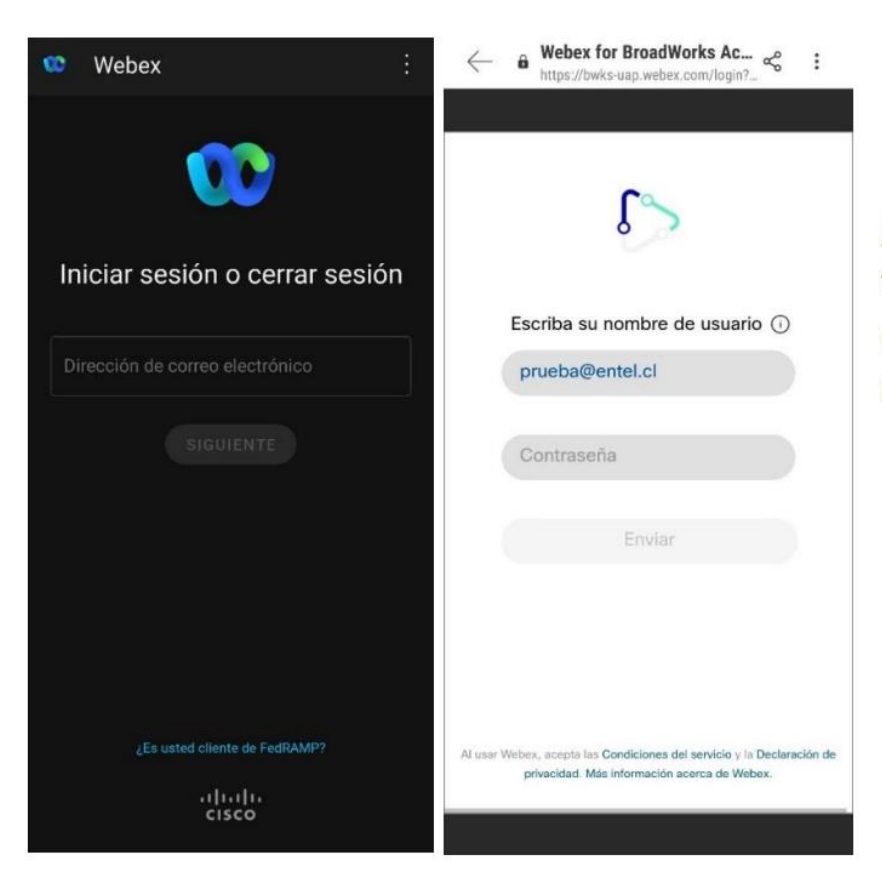

Abre la aplicación e ingresa tu usuario y contraseña enviadas previamente a tu correo

Tu cuenta esta lista para ser usada